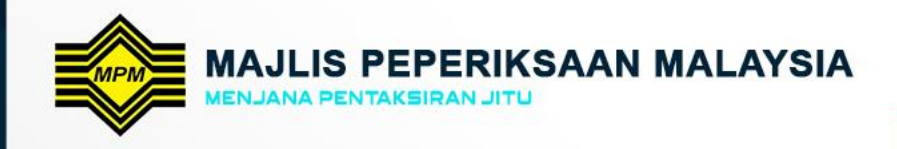

# **USER GUIDE** MUET REGISTRATION FOR PRIVATE CANDIDATES

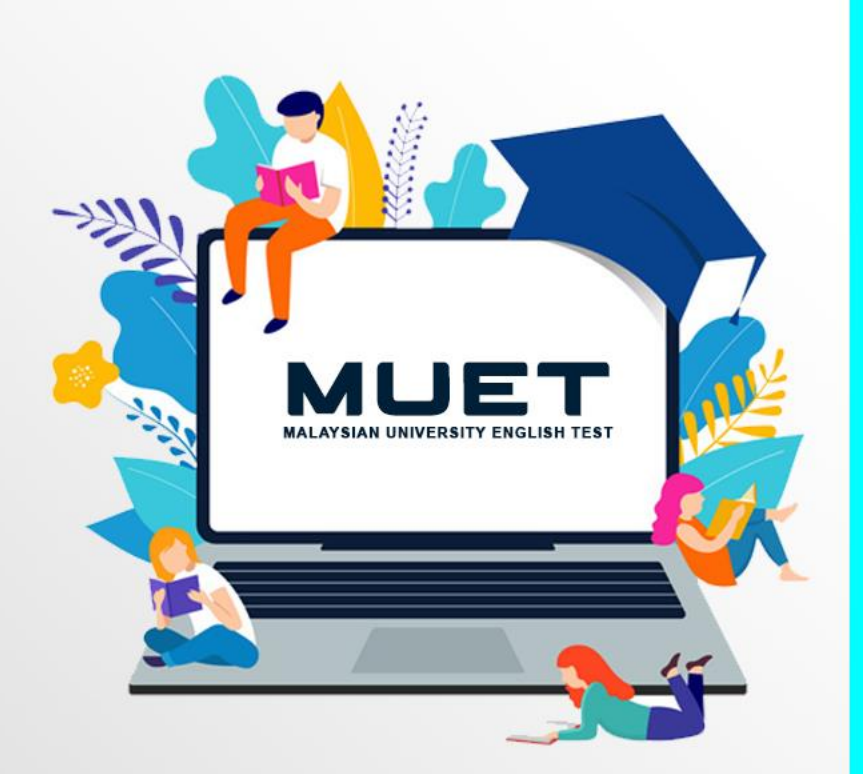

2021 BPTM MPM. All Right Reserved

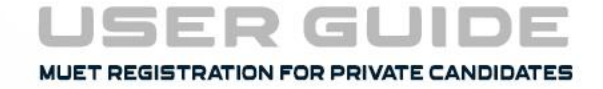

# Visit MUET official registration link : https://muet.mpm.edu.my

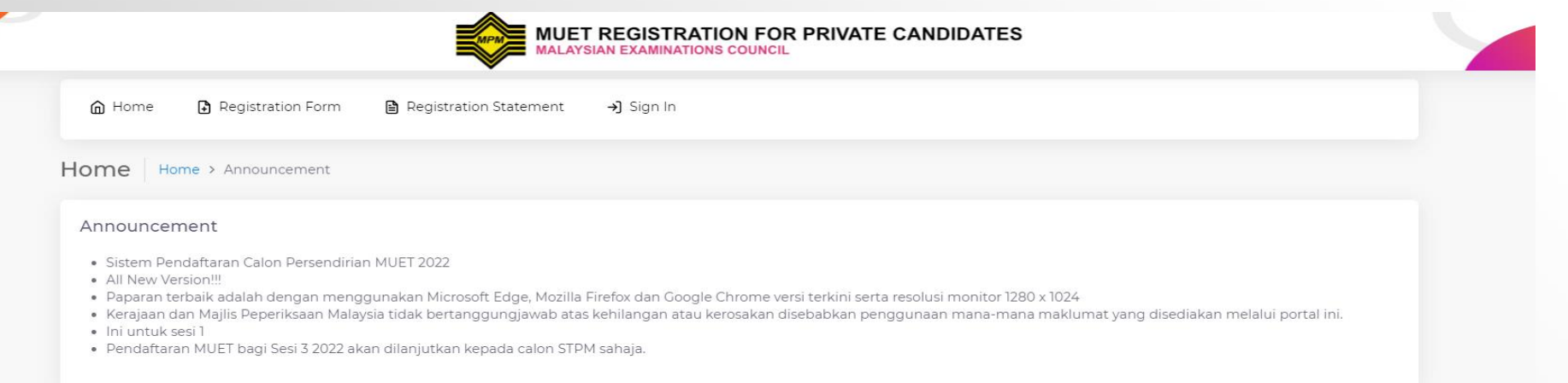

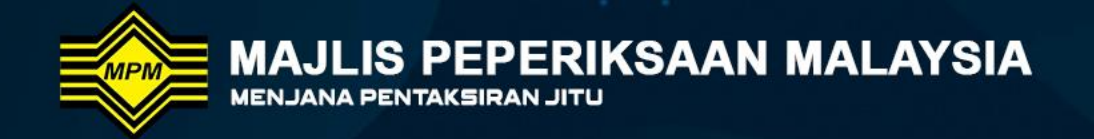

# **STEP 1 : REGISTRATION FORM**, Choose available Exam Centre.

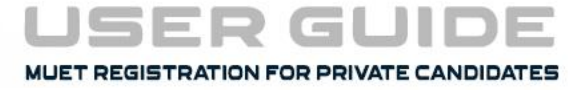

|                                                                               | UET REGISTRATION FOR PRIVATE CANDIDATES                                                                                                    |              |
|-------------------------------------------------------------------------------|----------------------------------------------------------------------------------------------------|--------------|
| 🙆 Home 🕞 Registration Form 🗎 Registration Statemer                            | nt ->] Sign In                                                                                                    |              |
| REGISTRATION FORM Home > Registration Form                                    |                                                                                                    |              |
|                                                                               | MUET REGISTRATION FOR PRIVATE CANDIDATES                                                                                                    |              |
| Choose exam centre > 2 Personal Detail<br>Fill up the candidate's personal de | ကြာ Home 🕞 Registration Form 🖹 Registration Statement 🌖 Sign In                                                                                                    |              |
| Exam Centre<br>Please choose exam co                                          | REGISTRATION FORM Home > Registration Form                                                                                                    | REQUIRED     |
| State / Centre Type*                                                          | 1       Exam Centre       >       2       Personal Detail       >       3       Payment         Choose exam centre       >       2       Fill up the candidate's personal details       >       3       Payment | TO REGISTER. |
|                                                                               | Exam Centre<br>Please choose exam centre.                                                                                                    |              |
| MPM ONLINE                                                                    | State / Centre Type*                                                                                                    |              |
| PERAK                                                                         | SELANGOR                                                                                                    |              |
| SELANGOR                                                                      | Centre Name *                                                                                                    |              |
| PAHANG                                                                        | MB9999 - MAJLIS PEPERIKSAAN MALAYSIA, BANDAR BARU SELAYANG (Available Slots: 11)                                                                                                    | ~            |
| KELANTAN                                                                      |                                                                                                    | Next →       |
| SABAH                                                                         | MB9999 - MAJLIS PEPERIKSAAN MALAYSIA, BANDAR BARU SELAYANG (Available Slots: 11)                                                                                                    |              |
|                                                                               | 2 Choose Centre Name                                                                                                    |              |

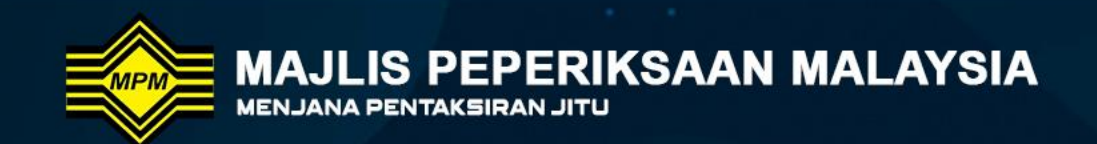

| STEP 2 : REGI                    | STRATI                                          | <b>ON FORM</b> , Pl                       | ease con                                 | nplete all pers                            | rsor                    | nal details correctly.                                                   |       | SER GUIDE                                                       |
|----------------------------------|-------------------------------------------------|-------------------------------------------|------------------------------------------|--------------------------------------------|-------------------------|--------------------------------------------------------------------------|-------|-----------------------------------------------------------------|
|                                  |                                                 |                                           |                                          | MUET REGISTRATIC<br>MALAYSIAN EXAMINATIONS | ION F                   |                                                                          |       | PLEASE ENSURE CORRECT<br>INFORMATION IS                         |
|                                  | home 🔓                                          | Registration Form                         | Registration Stat                        | tement →] Sign In Admini                   | inistrato               | or .                                                                     |       |                                                                 |
|                                  | 1 Exam C<br>Choose e                            | Centre > 2 Per<br>exam centre > 12 Fill u | sonal Detail<br>p the candidate's person | nal details > 3 Payme<br>Pay via M         | <b>nent</b><br>Ta MyPay |                                                                          |       | A CHARGE OF RM 25.00 IS<br>APPLIED TO CHANGE THE<br>INFORMATION |
| 1                                | Personal Deta<br>Please complete<br>Full Name * | ils the compulsory details below.         |                                          |                                            |                         |                                                                          |       | LATER.                                                          |
| Please Make sure the details are | Identity Card Nur                               | mber<br>371022-03-5233                    |                                          |                                            | Pa                      | assport Number                                                           |       |                                                                 |
| correctly                        | Gender*                                         |                                           |                                          |                                            | Ra                      | ace *                                                                    |       |                                                                 |
|                                  | Please choos                                    | ie                                        |                                          |                                            |                         | Please choose                                                            | ~     |                                                                 |
|                                  | Phone Number (                                  | Mobile) *                                 |                                          |                                            | Er                      | nail Address *                                                           |       |                                                                 |
|                                  | e.g. 01926232                                   | :62                                       |                                          |                                            |                         |                                                                          |       |                                                                 |
|                                  | Address *                                       |                                           |                                          |                                            |                         |                                                                          |       |                                                                 |
|                                  | Address Line                                    | )1                                        |                                          |                                            | _                       |                                                                          |       |                                                                 |
|                                  | Address Line                                    | 2                                         |                                          |                                            |                         |                                                                          |       | detail are correct                                              |
|                                  | Postcode *                                      | City *                                    |                                          | State *                                    | Di                      | sabled(OKU) Status. If yes please fill in the MUET/C5 or MUET/C6 form. * |       | click next                                                      |
|                                  |                                                 |                                           |                                          | Please choose V                            |                         | Please choose                                                            |       |                                                                 |
|                                  | Please choos                                    | se                                        |                                          |                                            |                         | ther Institution                                                         |       | 2                                                               |
|                                  |                                                 |                                           |                                          |                                            |                         |                                                                          |       |                                                                 |
|                                  | ← Previous                                      |                                           |                                          |                                            |                         |                                                                          | ext → |                                                                 |

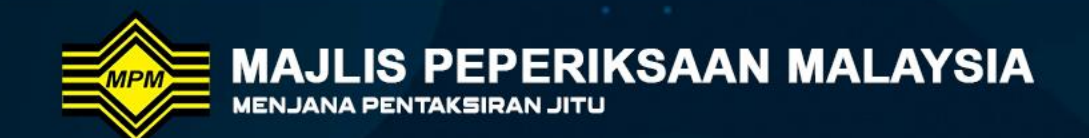

## **STEP 3 : REGISTRATION FORM**, Proceed with payment using FPX or Credit Cards.

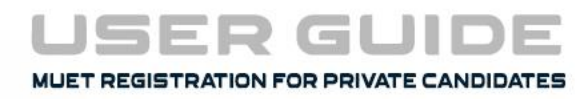

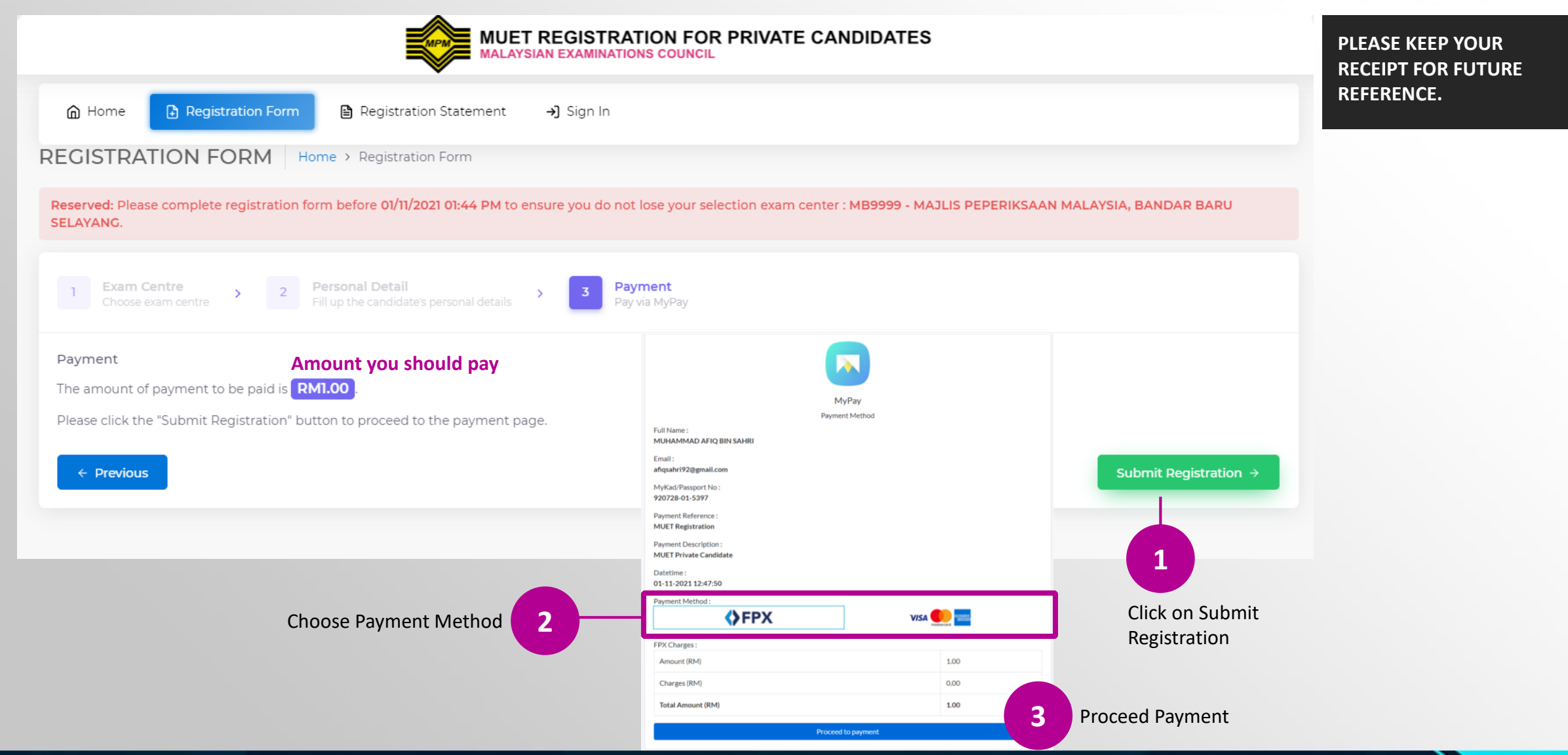

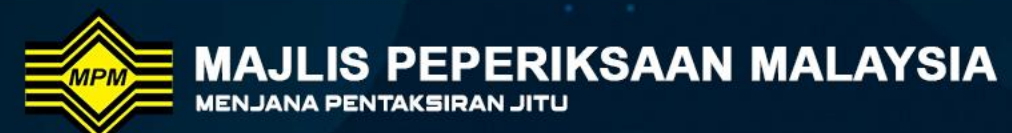

### **REGISTRATION COMPLETED**

### Statement of Registration (MUET/PP)

MUET/PP

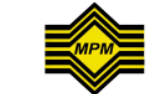

MALAYSIAN UNIVERSITY ENGLISH TEST (MUET) SESSION 2 2021 MAJLIS PEPERIKSAAN MALAYSIA, BANDAR BARU SELAYANG

| Name             | - | MUHAMMAD AFIQ BIN SAHRI                                                                                 | Gender           | - | MALE       |
|------------------|---|----------------------------------------------------------------------------------------------------|------------------|---|------------|
| dentity Card No. | - | 920728-01-5397                                                                                          | Ethnicity/Race   | - | MALAY      |
| Test Centre      | - | MB9999-MAJLIS PEPERIKSAAN MALAYSIA,<br>BANDAR BARU SELAYANG                                             | OKU Status       | - | NO         |
| Mailing Address  | - | MAJLIS PEPRIKSAAN MALAYSIA, BANDAR<br>BARU SELAYANG, BANDAR BARU<br>SELAYANG, 68100 BATU CAVES SELANGOR | Mobile Phone No. | - | 0182845634 |

#### IMPORTANT NOTES:

- Please ensure that all information stated in the MUET Statement of Registration (MUET/PP) above is complete. The absence of any of the information above will cause your registration to be invalid and candidates are required to update the registration. Please print and/or save this MUET/PP slip in PDF format for your reference
- 2. The examination centre stated in the MUET/PP is subject to changes.
- The endorsement of the examination centre and Speaking test dates will be stated in MUET Registration Slip (MUET/D), which will be uploaded in MPM's official portal (https://www.mpm.edu.my) starting from 13 October 2021.
- Candidates are advised to read the Instructions and Guidelines for MUET Candidates' Admission in MPM's
  official portal for further information regarding MUET.
- If candidates are not able to check their MUET/D slip or have any further inquiries, please contact MPM at 03-61261600 or email to psm@mpm.edu.my.
- All candidates are compulsory to subscribe our Telegram channel in the link provided https://t.me/muetS32021 to keep updated with the latest and official MUET announcements.
- Candidates with Special Needs (OKU) are required to fill up the MUET/C5 or MUET/C6 form, in which can be downloaded from MPM's official portal and attained endorsement/verification from Pejabat Pendidikan Daerah/Jabatan Pendidikan Negeri (u.p. Sektor Pentaksiran dan Peperiksaan) before the registration is closed.

01/11/2021

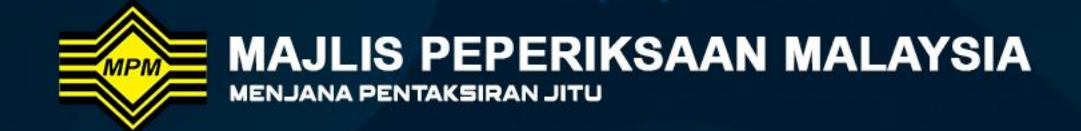

# USER GUIDE

# **STEP 1 : How to get Registration Statement (MUET/PP) ?**

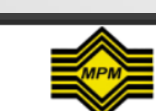

#### MUET REGISTRATION FOR PRIVATE CANDIDATES MALAYSIAN EXAMINATIONS COUNCIL

USER GUIDE

MUET REGISTRATION FOR PRIVATE CANDIDATES

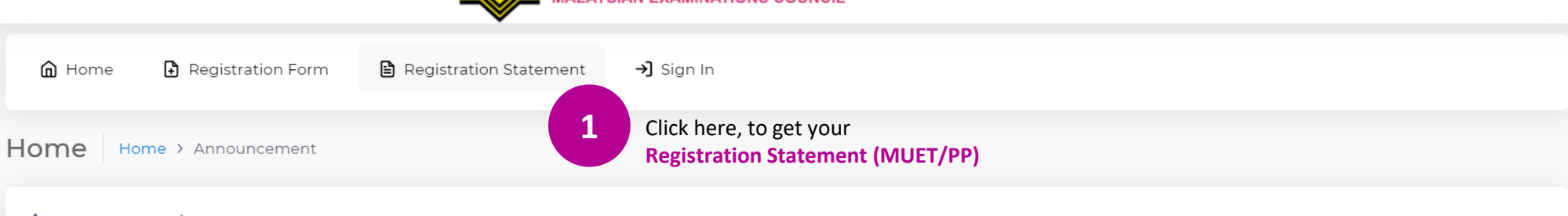

#### Announcement

- Sistem Pendaftaran Calon Persendirian MUET 2022
- All New Version!!!
- Paparan terbaik adalah dengan menggunakan Microsoft Edge, Mozilla Firefox dan Google Chrome versi terkini serta resolusi monitor 1280 x 1024
- Kerajaan dan Majlis Peperiksaan Malaysia tidak bertanggungjawab atas kehilangan atau kerosakan disebabkan penggunaan mana-mana maklumat yang disediakan melalui portal ini.
- Ini untuk sesi 1
- Pendaftaran MUET bagi Sesi 3 2022 akan dilanjutkan kepada calon STPM sahaja.

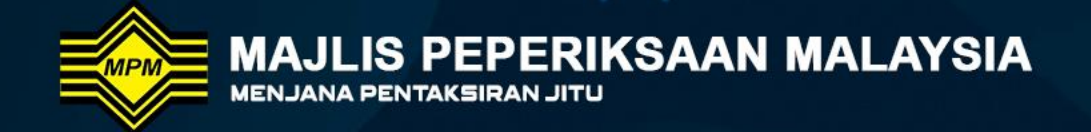

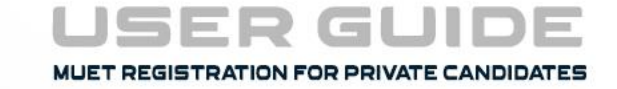

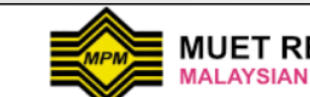

#### MUET REGISTRATION FOR PRIVATE CANDIDATES MALAYSIAN EXAMINATIONS COUNCIL

| û Home            | Registration Form        | Registration Statement | <b>→]</b> Sign In |                                                                              |
|-------------------|--------------------------|------------------------|-------------------|------------------------------------------------------------------------------|
| REGISTRAT         | TION STATEMEN            | T MUET SESSION 22      | 2021 Home > Reg   | gistation Statement                                                          |
| Check and F       | Print the registration s | statement              |                   |                                                                              |
| Identity Card Num | nber<br>3-5233           |                        | Q                 | 1 Key-in your Identity Card number and <b>click</b> Search                   |
| 920728-01-5397    |                          |                        | OR                |                                                                              |
|                   |                          |                        | Q                 | Key-in your passport number <b>if</b> you register using<br>passport number. |
|                   |                          |                        |                   |                                                                              |

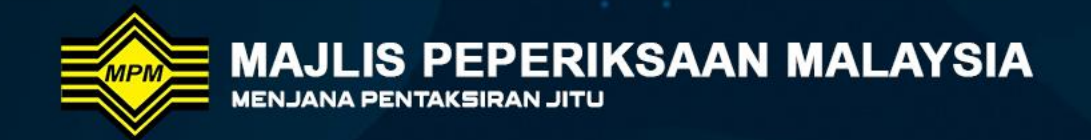

USER GUIDE

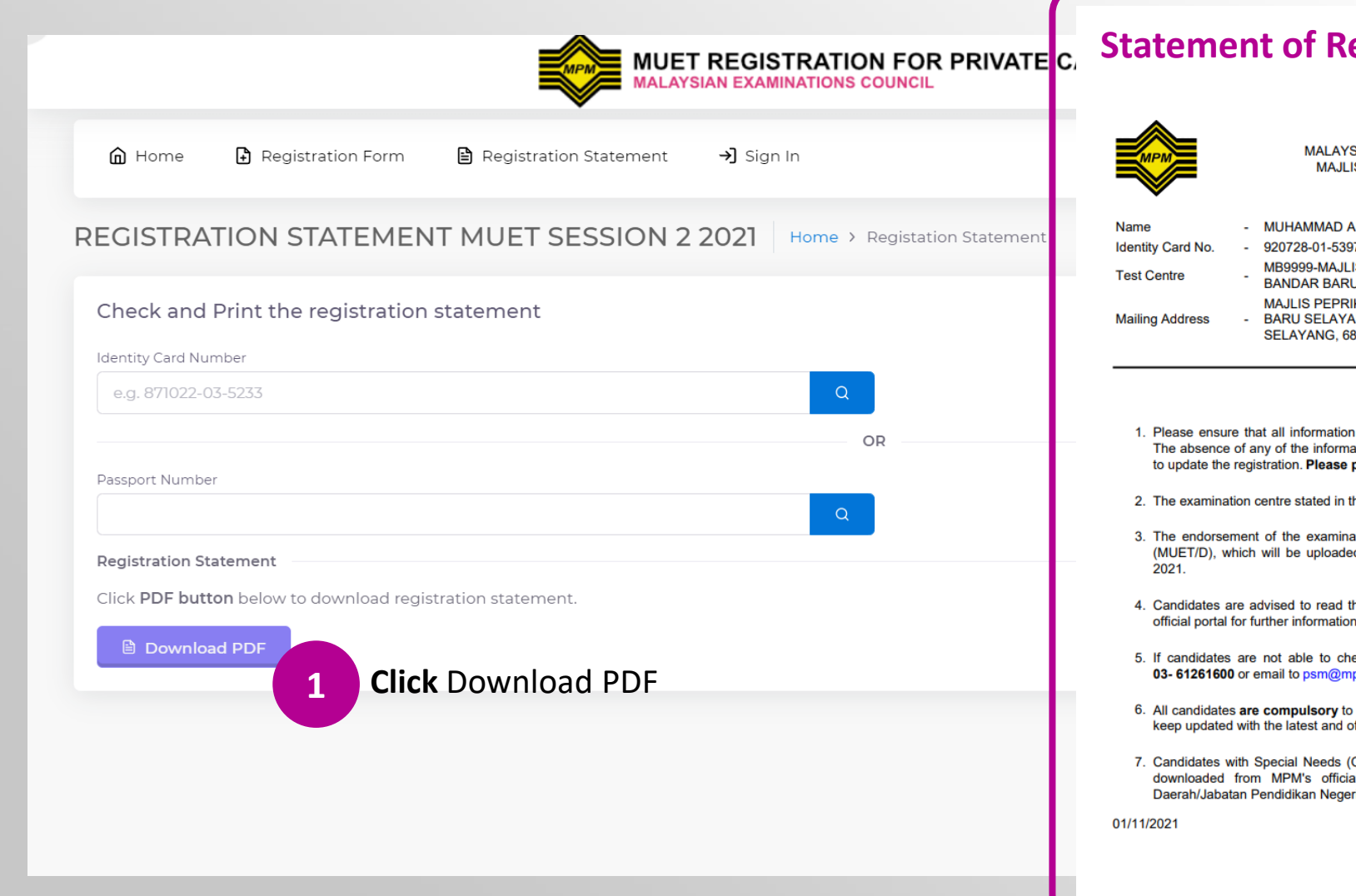

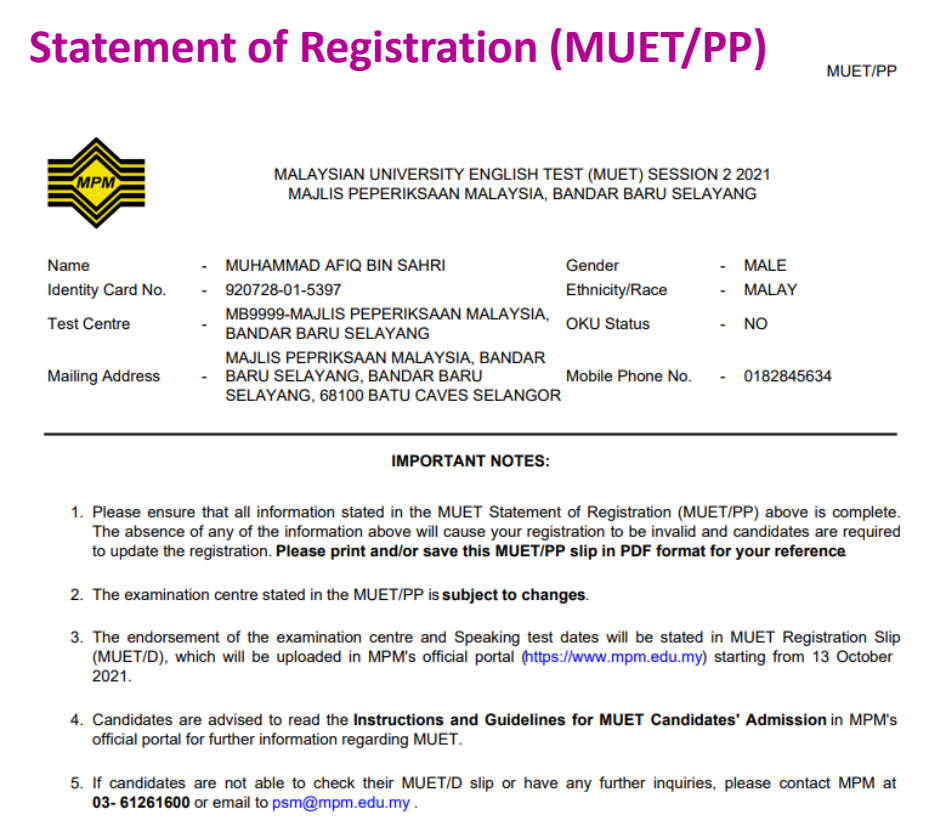

- All candidates are compulsory to subscribe our Telegram channel in the link provided https://t.me/muetS32021 to keep updated with the latest and official MUET announcements.
- 7. Candidates with Special Needs (OKU) are required to fill up the MUET/C5 or MUET/C6 form, in which can be downloaded from MPM's official portal and attained endorsement/verification from Pejabat Pendidikan Daerah/Jabatan Pendidikan Negeri (u.p. Sektor Pentaksiran dan Peperiksaan) before the registration is closed.

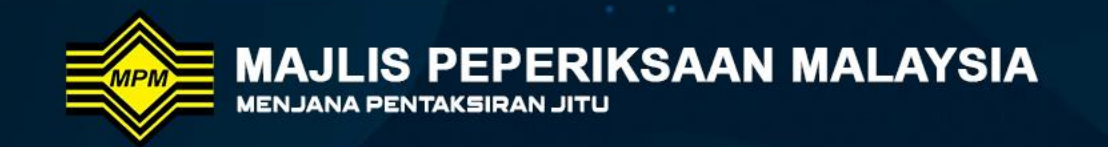

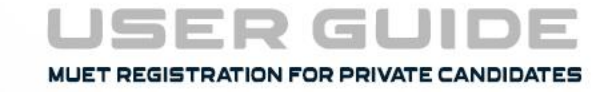

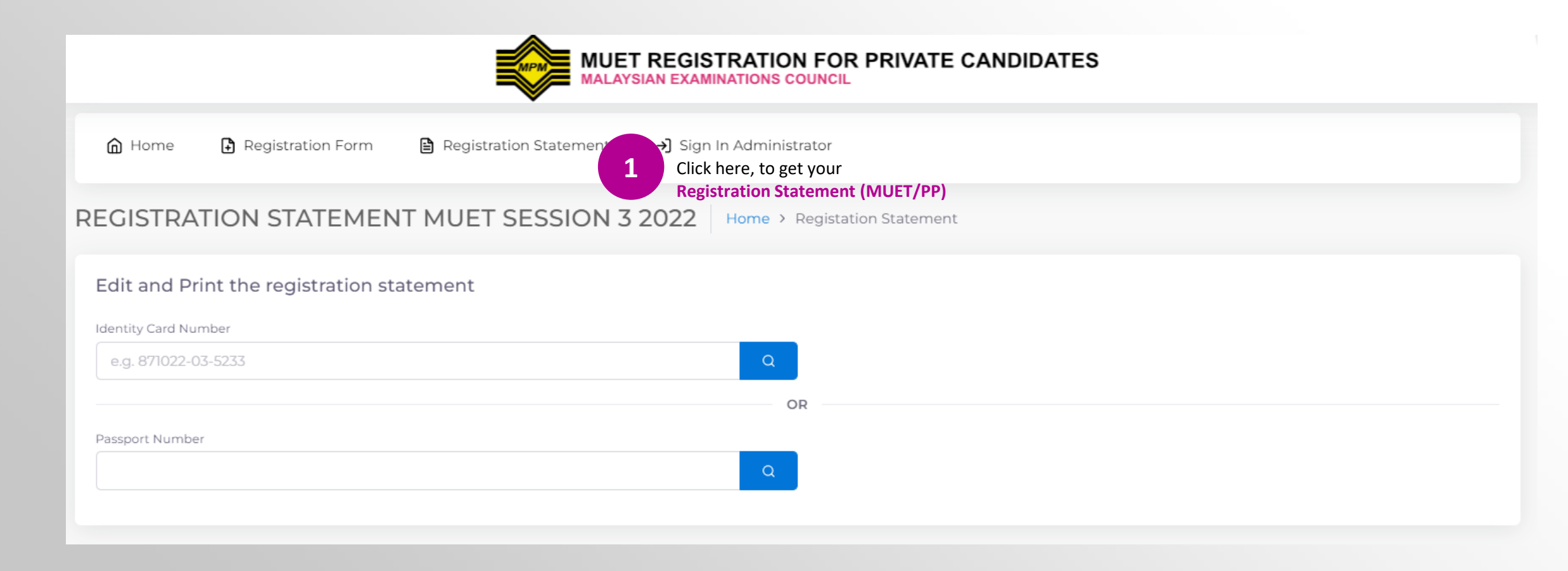

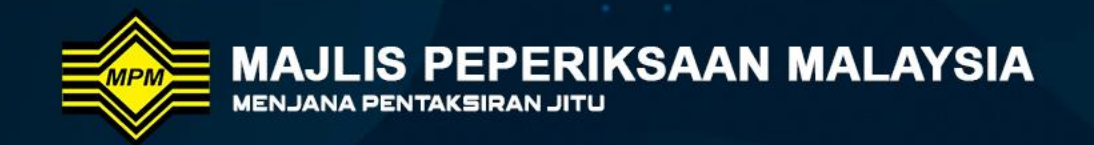

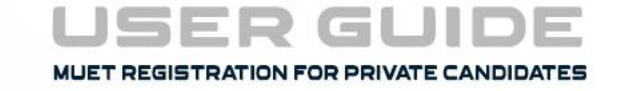

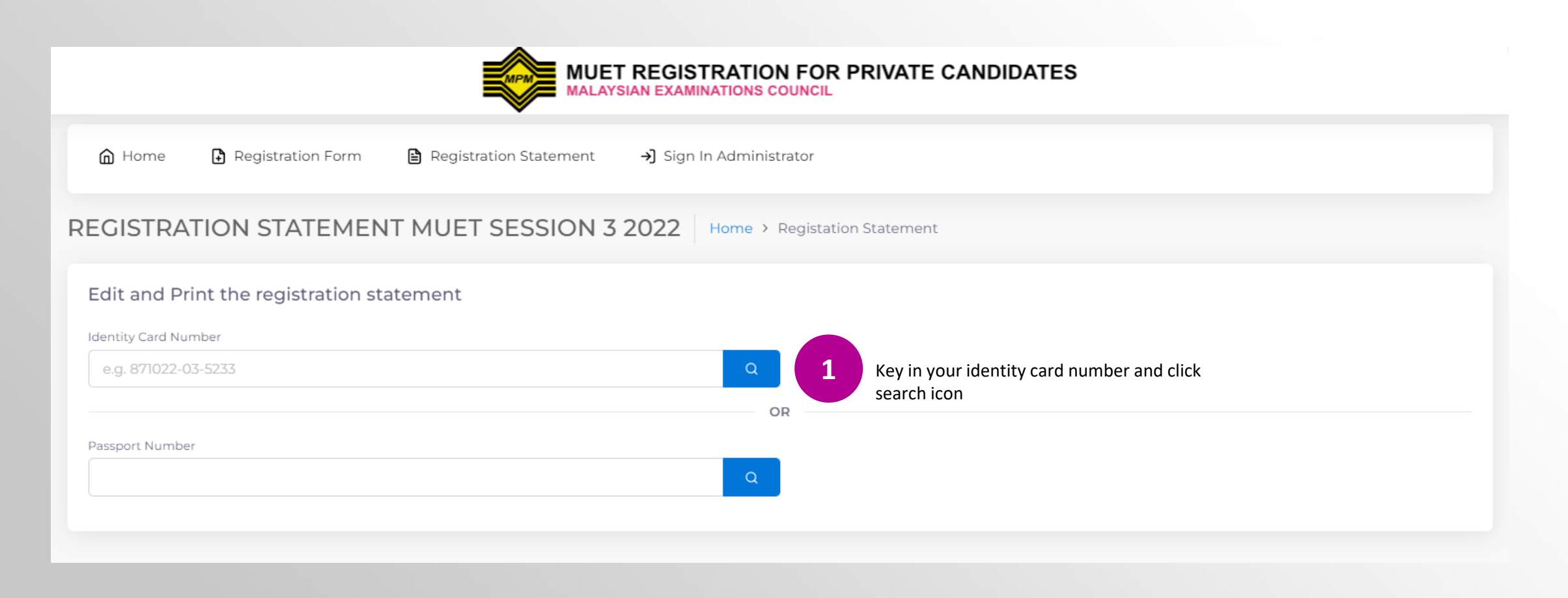

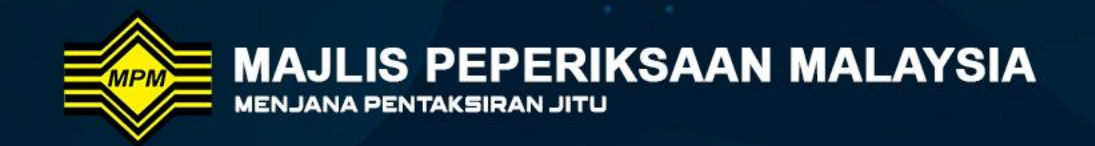

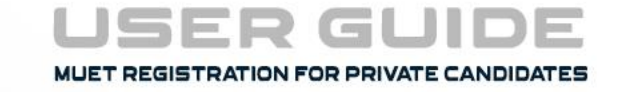

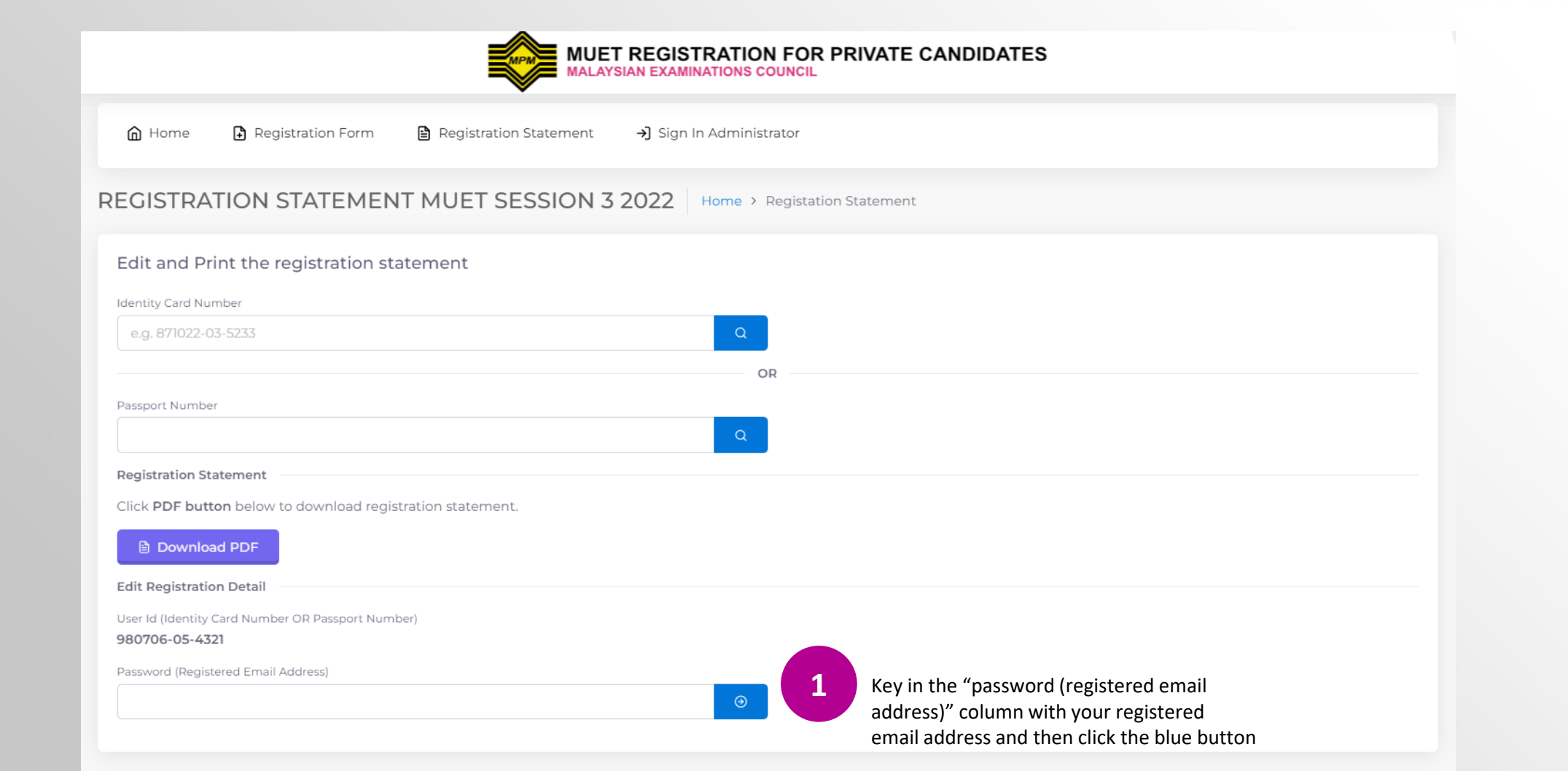

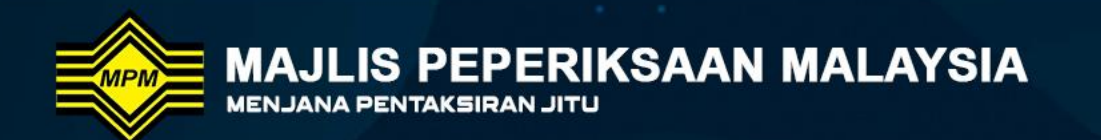

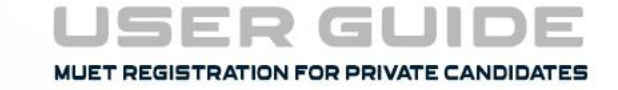

| MUET REGISTRATION FOR PRIVATE CANDIDATES                                                                                                    |                      |
|----------------------------------------------------------------------------------------------------|----------------------|
| 🏠 Home 🕞 Registration Form 🖹 Registration Statement → J Sign In Administrator                                                                              |                      |
| REGISTRATION FORM Home > Edit Registration Form                                                                                                    |                      |
| 1       Exam Centre<br>Choose exam centre       2       Personal Detail<br>Fill up the candidate's personal details       3       Payment<br>Pay via MyPay |                      |
| Exam Centre<br>Please choose exam centre. 1 Retype your correct detail in the column<br>given                                                              |                      |
| State / Centre Type*                                                                                                    |                      |
| PERAK                                                                                                    |                      |
| Centre Name *                                                                                                    | 2 Click Save & Next  |
| MA5678 - SMK PERAK (Available Slots: 92)                                                                                                    | finalized the change |
| ← Previous                                                                                                    | Save & Next →        |

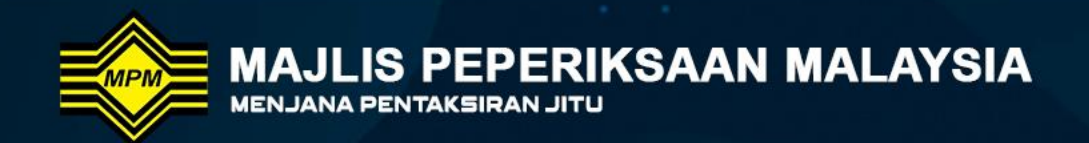

| U    | 5    | EF    | 2 | G   | U |       | E     |
|------|------|-------|---|-----|---|-------|-------|
| MUET | REGI | STRAT |   | RPR |   | CANDI | DATES |

|                                    |                                     |                          | REGISTRATIO       | ON FOR PRIVATE CA       | NDIDATES                  |        |
|------------------------------------|-------------------------------------|--------------------------|-------------------|-------------------------|---------------------------|--------|
| Home Home                          | Registration Form                   | B Registration Statement | →] Sign In Admini | strator                 |                           |        |
| Personal Deta<br>Please complete t | ils<br>he compulsory details below. |                          |                   |                         |                           |        |
| Full Name*                         |                                     |                          |                   |                         |                           |        |
| MIOR TEST                          |                                     |                          |                   |                         |                           |        |
| Identity Card Nun                  | nber                                |                          |                   | Passport Number         |                           |        |
| 98070                              | 06-05-4321                          | _                        |                   |                         | -                         |        |
| Gender *                           |                                     |                          |                   |                         |                           |        |
| MALE                               |                                     |                          | (                 |                         |                           |        |
| Phone Number (N                    | 1obile) *                           |                          |                   | $\cdot$                 |                           |        |
| 0133422881                         |                                     |                          | Are you sure to s | save new changes?       |                           |        |
| Address.*                          |                                     |                          | 1                 |                         |                           |        |
| MPM, P1                            |                                     |                          | Yes, Procee       | Cancel                  |                           |        |
| BBS                                |                                     |                          |                   |                         |                           |        |
| Portrode *                         | CHU*                                | 1 Click Yes, Proc        | eed button        | Disabled/OKUU Status US | Click Cancel if you still |        |
| 68100                              | BC                                  | if you already           | finalize your     | NO                      | not do any changes        |        |
|                                    |                                     | detail changes           |                   |                         |                           |        |
| LITHM (Johor)                      | n (It applicable) *                 |                          |                   | Other Institution       |                           |        |
|                                    |                                     |                          |                   |                         |                           |        |
| ← Previous                         |                                     |                          |                   |                         |                           | Save → |

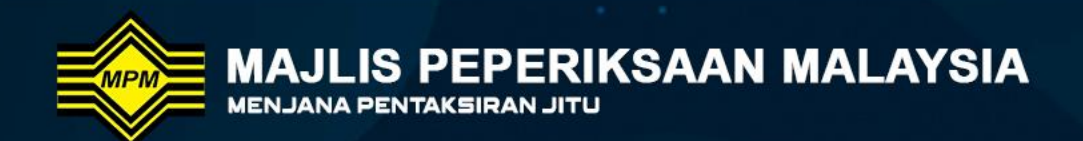

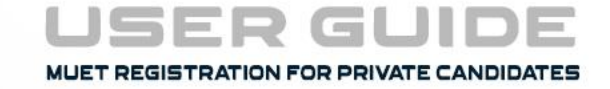

# **THANK YOU**

# "CHEATING IN EXAMINATIONS IS MALPRACTICE. YOUR RESULTS WILL BE JEOPARDISED (MPM ACT [ACT 225])."

Disediakan Oleh : MUET IT Technical Team Bahagian Pengurusan Teknologi Maklumat Majlis Peperiksaan Malaysia

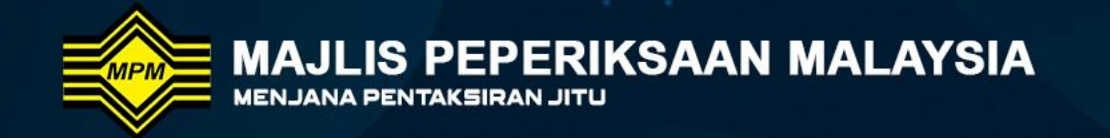